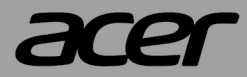

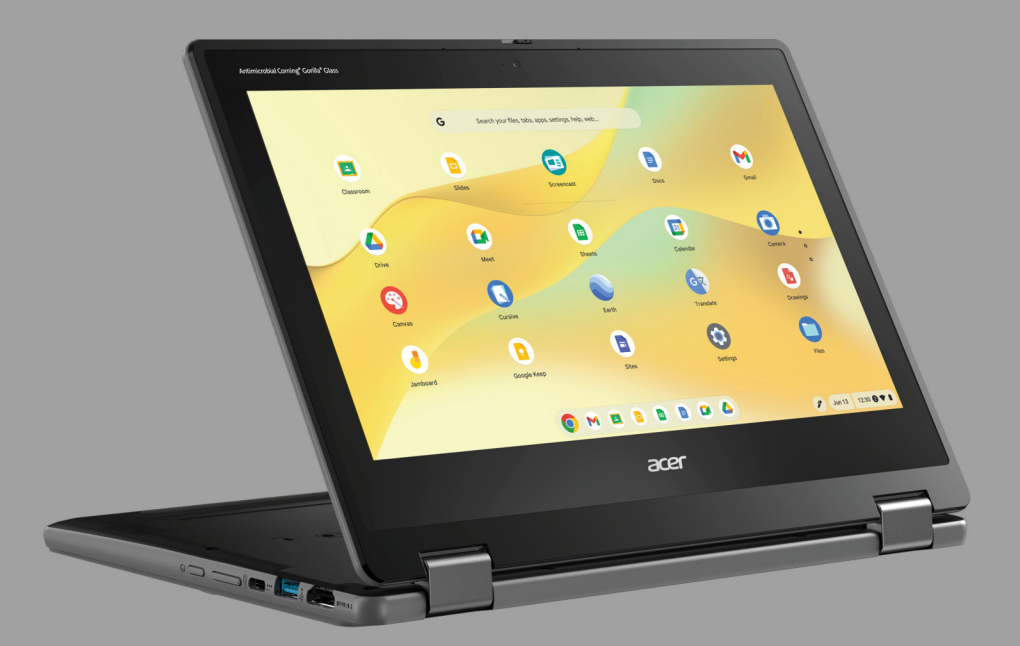

# Acer Chromebook Spin 511 USER'S MANUAL

2 -

© 2025. All Rights Reserved. Acer Chromebook Spin 511 Covers: R757TN / R757TN-TCO / R757LTN / R757LTN-TCO / R757T / R757T-TCO / R757LT / R757LT-TCO This revision: January 2025

#### Important

This manual contains proprietary information that is protected by copyright laws. The information contained in this manual is subject to change without notice. Images provided herein are for reference only and may contain information or features that do not apply to your computer. Acer Group shall not be liable for technical or editorial errors or omissions contained in this manual.

# **Register your Acer product**

Go to www.acer.com/register-product, and sign in or sign up your Acer ID to register your product.

Once it is done, you can review it under "My Products" page.

| Model number:       |  |
|---------------------|--|
| Serial number:      |  |
| Date of purchase: _ |  |
| Place of purchase:  |  |

Google and Google Play are trademarks of Google LLC.

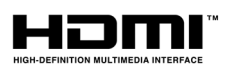

The terms HDMI and HDMI High-Definition Multimedia Interface, and the HDMI Logo are trademarks or registered trademarks of HDMI Licensing Administrator, Inc. in the United States and other countries.

# TABLE OF CONTENTS

| 4 |
|---|
| 4 |
| 4 |
| 4 |
| 4 |
| 4 |
| 4 |
| 4 |
| 5 |
| 5 |
| 6 |
| 7 |
| 8 |
| 8 |
|   |

| Left view                                                                                                    | . 9                        |
|----------------------------------------------------------------------------------------------------|----------------------------|
| USB Type-A information                                                                                                   | 9                          |
| USB Type-C information                                                                                                   | 9                          |
| Right view                                                                                                    | 10                         |
| USB Type-A information                                                                                                   | . 12                       |
| USB Type-C information                                                                                                   | . 12                       |
| Bottom view                                                                                                    | 13                         |
|                                                                                                    |                            |
| Rechargeable Active Stylus                                                                                               | 14                         |
| Rechargeable Active Stylus<br>Fast-charging                                                                              | <b>14</b><br>14            |
| Rechargeable Active Stylus<br>Fast-charging<br>Usage Modes                                                               | 14<br>14<br>15             |
| Rechargeable Active Stylus<br>Fast-charging<br>Usage Modes<br>Frequently asked questions                                 | 14<br>14<br>15<br>16       |
| Rechargeable Active Stylus<br>Fast-charging<br>Usage Modes<br>Frequently asked questions<br>Get help or more information | 14<br>14<br>15<br>16<br>17 |

# **GETTING STARTED**

### Turn on your Chromebook

On the Chromebook, press the power button. A "Welcome" screen will appear when the Chromebook first boots up.

### Select your language settings

Use the "Language" drop-down list to choose your default language setting. If there is more than one way to type in your language, you may be prompted to select a keyboard input method as well.

#### **Connect to a network**

Select a network from the "Connect to network" list to connect to the Internet. If network access is protected, you will need an access password to connect to it.

#### Accept the Terms of Service

Once connected to a network, accept the Terms of Service. Your Chromebook will then download any available system updates, so you automatically get the latest ChromeOS features.

# First-time sign-in

#### Create a new Google Account

You can create a new Google Account if you don't already have one. Select **Create a Google Account** to set up a new account. A Google Account gives you access to useful web services developed by Google, such as Gmail, Google Drive, and Google Calendar.

#### Browse as a guest

You can also use the Chromebook without a Google Account by selecting **Browse as a Guest**.

# YOUR ACER CHROMEBOOK TOUR

# **Front view**

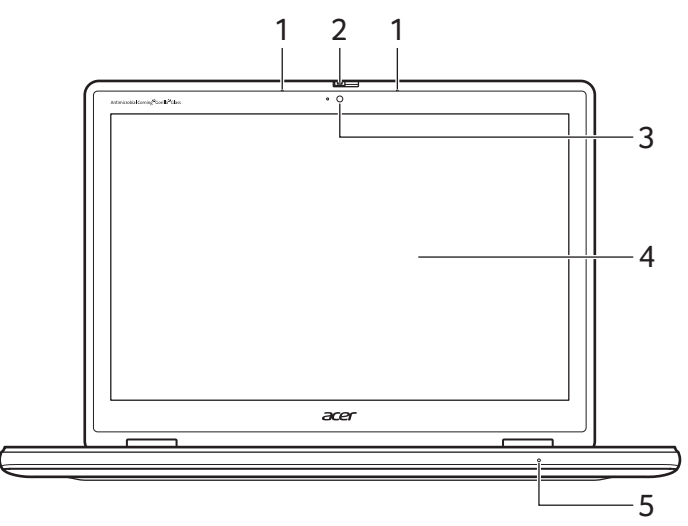

| # | lcon | ltem                                     | Description                                                                                                    |
|---|------|------------------------------------------|----------------------------------------------------------------------------------------------------|
| 1 |      | Microphone                               | Internal microphone for sound recording.                                                                                   |
| 2 |      | Webcam shutter                           | Slide the shutter to the left to cover the webcam. Slide right to open it.                                                 |
| 3 |      | Webcam                                   | Web camera for video<br>communication.<br><i>A light next to the webcam indicates</i><br><i>that the webcam is active.</i> |
| 4 |      | Screen                                   | Displays Chromebook output,<br>supports multi-touch input.                                                                 |
| 5 |      | 3 <sup>rd</sup> microphone<br>(optional) | Internal digital microphone for sound recording with AI noise reduction function.                                          |

# Keyboard view

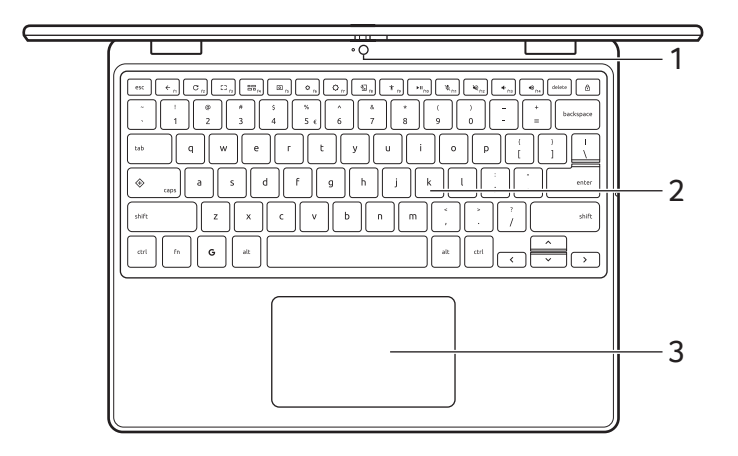

| # | lcon | ltem                       | Description                                                                                                    |
|---|------|----------------------------|----------------------------------------------------------------------------------------------------|
| 1 |      | Webcam                     | Web camera to take pictures and shot videos.<br>A light next to the webcam indicates that the webcam is active.                                                                                                    |
| 2 |      | Keyboard                   | For entering data into your<br>Chromebook.                                                                                                    |
| 3 |      | Touchpad / click<br>button | Touch-sensitive pointing device which<br>functions like a Chromebook mouse.<br><i>Pressing down anywhere on the pad</i><br><i>functions like the left button of a</i><br><i>mouse.</i><br><i>Pressing down anywhere with two</i><br><i>fingers functions like the right button</i><br><i>of a mouse.</i> |

#### Function keys

The Chromebook uses function keys or key combinations to access some hardware and software controls, such as screen brightness and volume. The dedicated function keys each have a specific function.

| lcon          | Function        | Description                                  |
|---------------|-----------------|----------------------------------------------|
| ÷             | Previous        | Go to the previous page.                     |
| С             | Reload          | Reload the current page.                     |
| 53            | Full-screen     | Open the page in full-screen mode.           |
| 88            | Overview        | Summary of open apps.                        |
| 0             | Screenshot      | Takes screenshot.                            |
| <b>¢</b>      | Brightness down | Decreases the screen brightness.             |
| $\Diamond$    | Brightness up   | Increases the screen brightness.             |
| Ŷ <u>_</u>    | Dictation       | Voice input.                                 |
| Ť             | Accessibility   | Accessibility settings.                      |
| ▶11           | Play/Pause      | Media control                                |
| *             | Mute Mic        | Microphone control.                          |
| R             | Speaker mute    | Turns off audio output.                      |
| •             | Volume down     | Decreases the volume.                        |
|               | Volume up       | Increases the volume.                        |
| $\Rightarrow$ | Quick Insert    | Insert content                               |
| G             | Launcher        | Launch the Apps panel / Google<br>Assistant. |

### **Common keyboard shortcuts**

You can use shortcuts to complete some tasks more quickly.

| Keyboard shortcuts |                   | Description        |
|--------------------|-------------------|--------------------|
| Ctrl +             |                   | Takes screenshot.  |
| Fn +               | $\Leftrightarrow$ | Toggles caps lock. |
| <b>G</b> +         | d key             | Dictation.         |

Note: For a complete list of keyboard shortcuts, press **Fn + F14** or **Ctrl + G + s** 

#### Touchpad

The built-in touchpad is a pointing device that senses movement on its surface. This means the cursor responds as you move your fingers across the surface of the touchpad.

| Action                           | Gesture                                                                                                    |
|----------------------------------|----------------------------------------------------------------------------------------------------|
| Click                            | Press down on any part of the touchpad.                                                                                                    |
| Two-finger tap<br>(or alt-click) | Tapping the touchpad with two fingers or pressing (and holding) <b>Alt</b> on the keyboard and tapping the touchpad with one finger both equal a "right-click" on a Chromebook mouse.        |
| Two-finger swipe                 | Place two fingers on the touchpad and move<br>them up and down to scroll vertically, left and right<br>to scroll horizontally.                                                               |
| Drag and drop                    | Select the item you want to move with one finger.<br>With a second finger, move the item. Release<br>both fingers to drop the item. (This gesture works<br>for files, not windows or icons.) |

# Left view

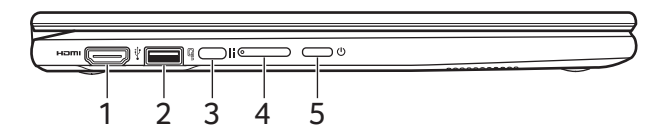

| # | lcon             | Item                          | Description                                                                                                    |
|---|------------------|-------------------------------|----------------------------------------------------------------------------------------------------|
| 1 | нәті             | HDMI port                     | Supports high-definition digital video connections.<br><i>Supports two external displays.</i>                                                                                                    |
| 2 | ● <del>~~~</del> | USB port                      | Connects to USB devices.                                                                                                    |
| 3 |                  | USB Type-C port<br>with DC-in | Connects to the provided USB Type-C<br>power adapter and to USB devices with<br>a USB Type-C connector.<br>Supports DisplayPort <sup>™</sup> over USB-C <sup>™</sup> .<br><i>Supports two external displays.</i> |
| 4 | +/-              | Volume control<br>key         | Adjusts the system volume.                                                                                                    |
| 5 | Ċ                | Power button                  | Turns the Chromebook on and off.                                                                                                    |

# USB Type-A information

- USB 3.2 Gen 1 compatible ports are blue.
- Compatible with USB 3.2 Gen 1 and earlier devices.
- For optimal performance, use USB 3.2 Gen 1-certified devices.
- Defined by the USB 3.2 Gen 1 specification (SuperSpeed USB).

### **USB Type-C information**

- USB 3.2 Gen 1 with transfer speeds up to 5 Gbps.
- Supports DisplayPort™ audio/video output.
- Delivers up to 3 A at 5 V DC for USB charging.
- DC-in: requires power adapter or power source providing 65 W at 5~20 V.

For optimal performance, please use a certified Acer power adapter or USB Power Delivery device.

# **Right view**

#### R757TN / R757TN-TCO

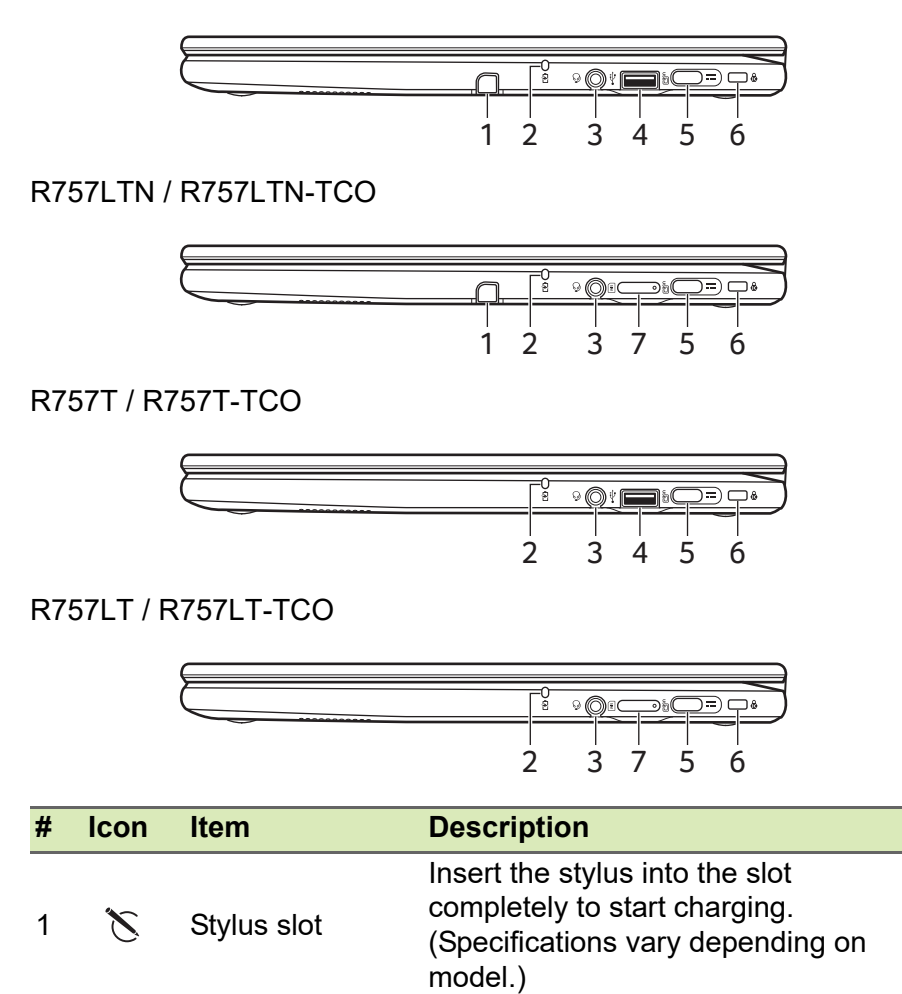

| # | lcon             | ltem                                | Description                                                                                                    |
|---|------------------|-------------------------------------|----------------------------------------------------------------------------------------------------|
| 2 | C <del>/</del> 2 | Battery indicator                   | Indicates the Chromebook's battery<br>status.<br><b>Charging:</b> The light shows amber<br>when the battery is charging.<br><b>Fully charged:</b> The light shows blue<br>when in AC mode.                                                                |
| 3 | Q                | Headset/speaker<br>jack             | Connects to audio devices (e.g.,<br>speakers, headphones), or a headset<br>with microphone.                                                                                                    |
| 4 | ● <u><u></u></u> | USB port                            | Connects to USB devices.                                                                                                    |
| 5 | use              | USB Type-C port<br>with DC-in       | Connects to the provided USB Type-C<br>power adapter and to USB devices with<br>a USB Type-C connector.<br>Supports DisplayPort <sup>™</sup> over USB-C <sup>™</sup> .<br><i>Recommended port for charging.</i><br><i>Supports two external displays.</i> |
| 6 | ß                | Kensington lock<br>slot (Nano-type) | Connects to a Kensington-compatible security lock.                                                                                                    |
| 7 | SIM              | SIM card slot<br>(optional)         | Accepts a Nano SIM card.                                                                                                    |

Note: The SIM ejection tool diagram is for reference only, actual product accessories may vary by specifications.

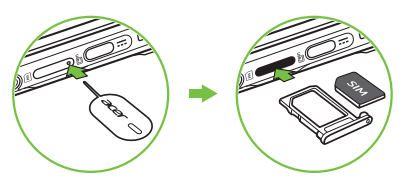

# **USB Type-A information**

- USB 3.2 Gen 1 compatible ports are blue.
- Compatible with USB 3.2 Gen 1 and earlier devices.
- For optimal performance, use USB 3.2 Gen 1-certified devices.
- Defined by the USB 3.2 Gen 1 specification (SuperSpeed USB).

# USB Type-C information

- USB 3.2 Gen 1 with transfer speeds up to 5 Gbps.
- Supports DisplayPort™ audio/video output.
- Delivers up to 3 A at 5 V DC for USB charging.
- DC-in: requires power adapter or power source providing 65 W at 5~20 V.

For optimal performance, please use a certified Acer power adapter or USB Power Delivery device.

# **Bottom view**

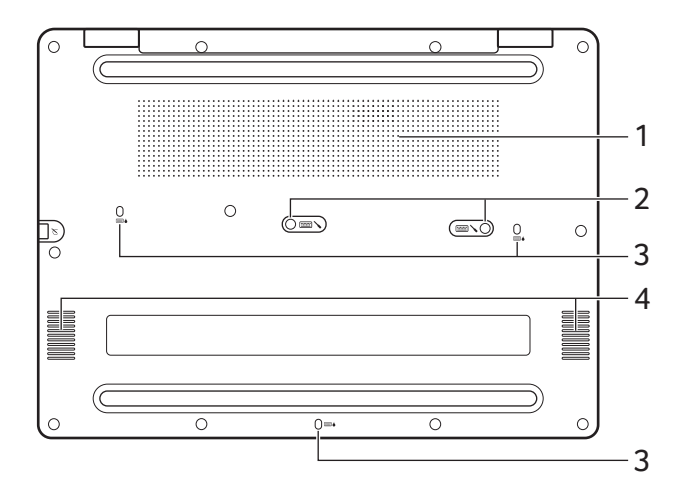

| # | lcon | ltem                     | Description                                                                                      |
|---|------|--------------------------|--------------------------------------------------------------------------------------------------|
| 1 |      | Ventilation              | Allows the computer to stay cool.<br>Do not cover or obstruct the<br>openings.                   |
| 2 |      | Keyboard repair<br>screw | Keyboard screw for maintenance and repair.                                                       |
| 3 |      | Drain holes              | Liquid spilled on the keyboard can<br>drain out of the holes in the underside<br>of the housing. |
| 4 |      | Speakers                 | Deliver stereo audio output.                                                                     |

# **RECHARGEABLE ACTIVE STYLUS**

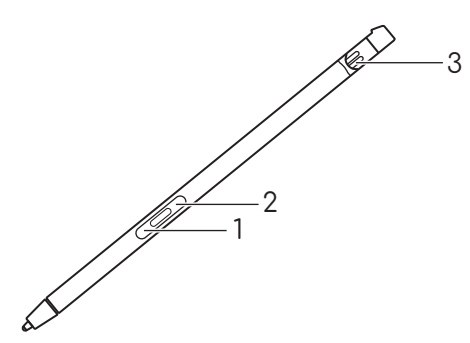

| # | ltem               | Description                                                   |
|---|--------------------|---------------------------------------------------------------|
| 1 | Eraser button      | Erases an object.                                             |
| 2 | Right-click button | Acts like a right mouse button.                               |
| 3 | Charge pin         | Insert the stylus into the slot completely to start charging. |

#### Note

Function may vary depending on apps.

# **Fast-charging**

| Charging time | Usage time |
|---------------|------------|
| 30 seconds    | 25 minutes |
| 15 minutes    | 4 hours    |

# **USAGE MODES**

Your Chromebook features the following modes. You can choose a mode to fit your needs.

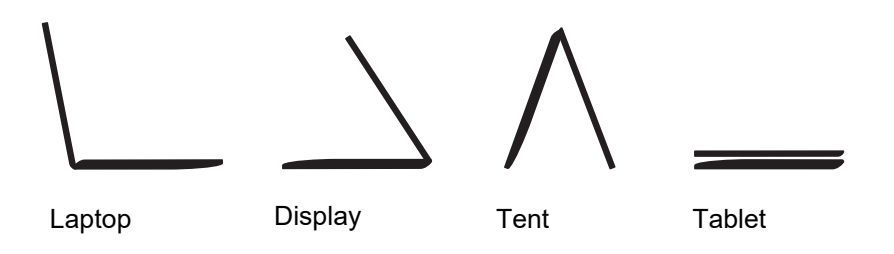

# **FREQUENTLY ASKED QUESTIONS**

| Question                                                            | Answer                                                                                                    |
|---------------------------------------------------------------------|----------------------------------------------------------------------------------------------------|
| What software works on a Chromebook?                                | Chromebooks use apps from the Google Play<br>Store and on the web. There are apps to be<br>productive, get creative, enjoy movies and<br>shows, play games and more.                                                                                                    |
| How do I get more<br>apps?                                          | You can get more apps from the Google Play Store >> or the web.                                                                                                    |
| Can I use Microsoft<br>Office software?                             | Chromebooks work with Microsoft <sup>®</sup> Office.<br>Whether it's Word, Excel <sup>®</sup> or PowerPoint <sup>®</sup> , you<br>can easily find the apps on the web.                                                                                                    |
| Where can I find my files?                                          | All your files are stored in the Files app 🔵 .<br>Find the app by clicking the Launcher icon <b>G</b><br>and searching "Files".                                                                                                    |
| How do I transfer my<br>local files?                                | Transfer your local files using a compatible<br>storage device. Your Chromebook works with<br>most external storage devices (e.g.: USB<br>thumb drives, removable hard drives).<br>You can also upload your files, photos, and<br>videos to Google Drive. After setting up your<br>Chromebook with your Google Account, you'll<br>be able to access your files on Drive. |
| Why does my<br>Chromebook need<br>my Google Account<br>information? | You'll use your Google Account to sign in to<br>your Chromebook. It is the same account you<br>use for Google services such as Gmail and<br>Drive. Your Chromebook uses your account<br>information to automatically sign you into apps<br>and services.                                                                                                    |

| Question                              | Answer                                                                                                    |
|---------------------------------------|----------------------------------------------------------------------------------------------------|
| How do I set this up<br>for my child? | If you want to set up parental controls for your<br>child, it's important that you sign in using your<br>child's personal Google Account. If they don't<br>already have one, you can create one during<br>the sign-in process on your Chromebook. You<br>will be able to add your child's school account<br>after you complete device onboarding. |

# Get help or more information

| For information on: | Refer to:                                            |
|---------------------|------------------------------------------------------|
| Chromebook Help     | Open the <b>Explore</b> app 📎 on your<br>Chromebook. |
| ChromeOS            | google.com/support/chromebook/                       |